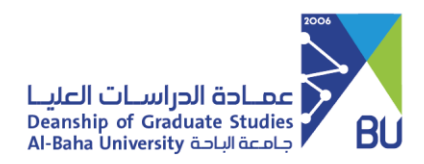

الـمملكــة الـعربيــة الـسعوديــة KINGDOM OF SAUDI ARABIA MINISTRY OF EDUCATION وزارة التعليم AL-BAHA UNIVERSITY جامعة الباحة

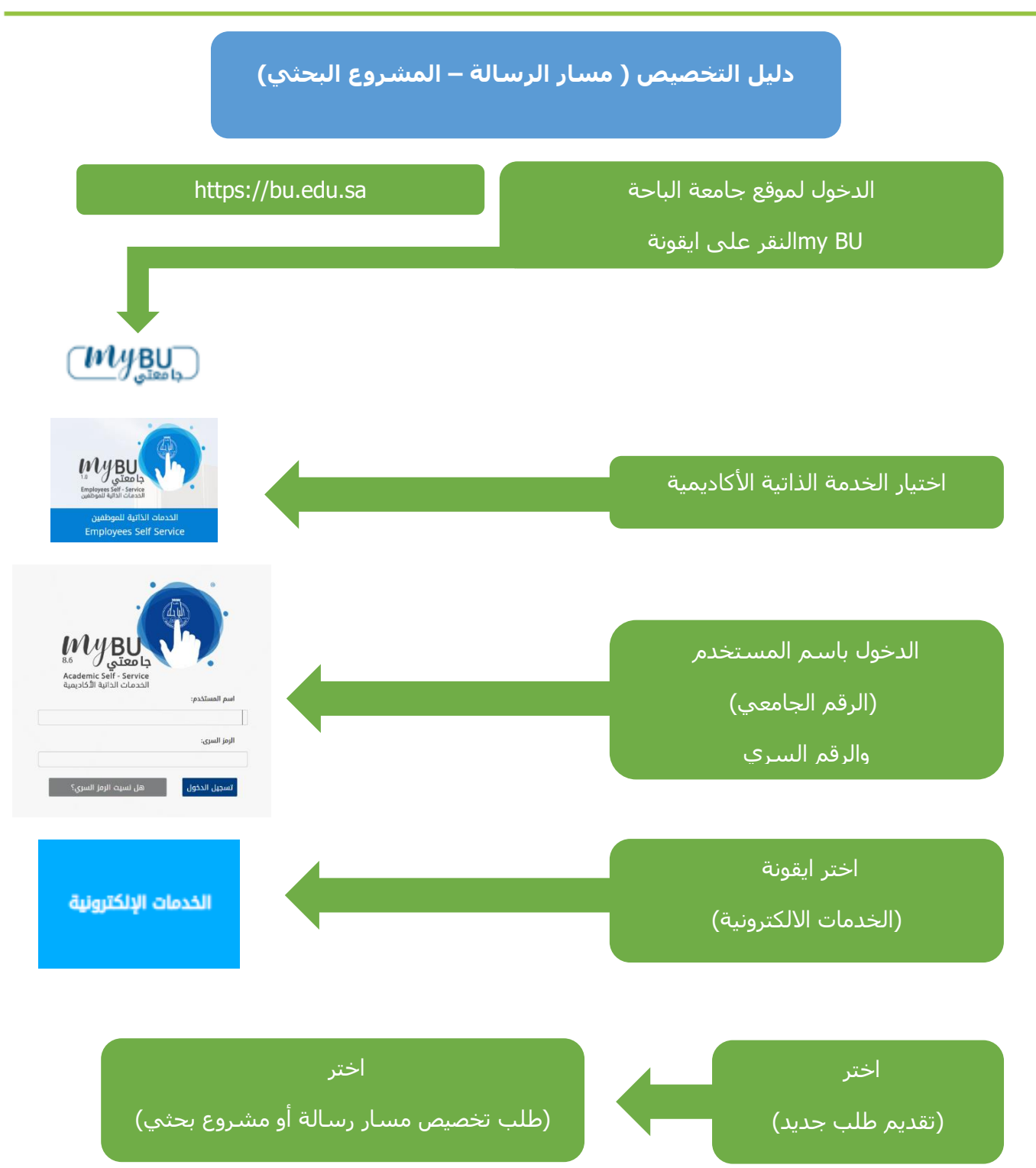

المملكة العربية السعودية, الباحة-ص.ب(1988) هاتف.17-7257777 فاكس:1775770 KINGDOM OF SAUDI ARABIA, Al-Baha P.O.Box(1988) Tel:966-17-7257700 Fax:966-17-7257777 ≊ contact@bu.edu.sa ¥ @BahaUniversity ಈ bu.edu.sa

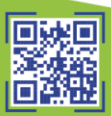

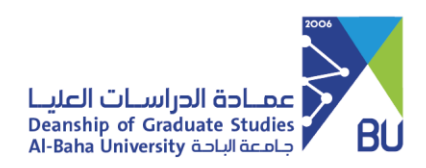

🌐 bu.edu.sa

| الطالب                                                                                                    |                                                                                | المعلومات الشخصية                                                                                            | المعلومات الشخصية                                                                         |  |
|----------------------------------------------------------------------------------------------------|--------------------------------------------------------------------------------|----------------------------------------------------------------------------------------------------|-------------------------------------------------------------------------------------------|--|
|                                                                                                    | A. 130                                                                         | anna al-leo 144                                                                                              |                                                                                           |  |
| روع بعني)                                                                                                    | (صبب تحصيص عنى مسار رسانه او مس<br>بيانات مقدم الطلب                           | וושיז מצומדם לדלדס                                                                                           |                                                                                           |  |
|                                                                                                    | الاسم                                                                          |                                                                                                    | الرقم الجامعى                                                                             |  |
| التربية                                                                                                    | الكلية                                                                         |                                                                                                    | رقم الهوية                                                                                |  |
| مناهج وطرق تدريس                                                                                                    | القسم                                                                          | مقر كلية التربية - بنين                                                                                      | الفرع                                                                                     |  |
| فغال مستمر                                                                                                    | حالة الطالب                                                                    | المناهج وطرق التدريس                                                                                         | التخصص                                                                                    |  |
|                                                                                                    | بيانات الطلب                                                                   |                                                                                                    |                                                                                           |  |
|                                                                                                    | ، التدريس (اللغة العربية)                                                      | كلية التربية - ماجستير التربية في المناهج وطرو                                                               | البرنامج الحالي                                                                           |  |
|                                                                                                    |                                                                                | بص مسار المشروع البحثي 🗸                                                                                     | المسار المراد التخص<br>عليه                                                               |  |
| ع البحثي)                                                                                                    | ل برنامج (مسار الرسالة – مسار المشرو                                           | ظم برامج الماجستير بالجامعة حسب الخطة الدراسية لذ                                                            | يوجد مساران في مع                                                                         |  |
| ية. مدة انجاز الرسالة لا تقل عن فصلين دراسيين. يترتب على<br>. يجب تحديد موضوع الرسالة والبدء فيها بعد اجتياز 50% من                                 | ة للدراسات العليا في الجامعات السعود<br>غافية وفقاً للوائح المالية في الجامعة. | للاع على المواد (41 الى المادة 57) من اللائحة الموحدة<br>و الموعد المحدد حسب الخطة الدراسية التزامات مالية إ | <b>مسار الرسالة:</b><br>يجب على الطالب الاه<br>عدم الجاز الرسالة في<br>المقررات الدراسية. |  |
|                                                                                                    | امح.                                                                           | ي:<br>بع البحثي في فصل دراسي حسب الخطة الدراسية للبرز                                                        | <b>مسار المشروع البحث</b> م<br>ينهي الطالب المشرر                                         |  |
|                                                                                                    |                                                                                | al                                                                                                    | 🔽 اقر بقراءة التعليم                                                                      |  |
|                                                                                                    | وضح                                                                            | عليمات أدنى الطلب والتي ت<br>اري الرسالة والمشروع                                                            | جی قراءۃ الت<br>مس                                                                        |  |
| ذلك اختر المسار المراد التخصيص                                                                                                    | بعد                                                                            | الإقرار بقراءة التعليمات                                                                                     | تأشـير على                                                                                |  |
| عليه                                                                                                    |                                                                                | ة التعليمات                                                                                                  | 🔽 اقر بقراء                                                                               |  |
| تم انشاء المعاملة يرقم : 319562<br>المعاملات تحت الإجراء<br>حلة المعاملة المعاملة التاريخ تفاصيل المعاملة<br>حلة العام علم الالاين كاريسوسية (1994) | iiciaali                                                                       | رقم المعاملة<br>التقليذ                                                                                      |                                                                                           |  |
| يمكنك الضغط على التفاصيل لمتابعة ح                                                                                                    | مية تطبق على مسارساته او مسروع يدى<br>م انشـاء رقم للمعاملة                    | سيتد                                                                                                    |                                                                                           |  |
|                                                                                                    |                                                                                | (1988)ب.<br>966-17-72<br>KINGDOM (<br>Tel:966-17<br>∞ contac                                                 | يعودية, الباحة-م<br>69 فاكس:57777<br>DF SAUDI ARABIA<br>-7257700 Fa<br>t@bu.edu.sa        |  |